[광주과학기술원(GIST) 입학팀 제공 - 2022. 12. 29. 기준]

# 2023학년도 GIST 정시모집 지원 절차 안내서

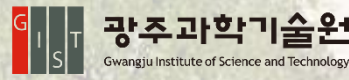

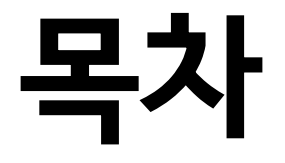

## 01 주요 일정 원서접수, 발표, 등록

### 02 지원 절차 <sub>원서접수</sub>, 전형료, 유의사항, 기타문의

### 01 주요 일정 원서접수, 발표, 등록

| No | 내용           | 일정                                                     |
|----|--------------|--------------------------------------------------------|
| 1  | 원서접수         | - <u>2022. 12. 29.(목) 09:00 ~ 2023. 1. 2.(월) 18:00</u> |
| 2  | 최종 합격자<br>발표 | - 2023. 2. 3.(금) 18:00 예정                              |
| 3  | 최종 합격자<br>등록 | - 2023. 2. 7.(화) ~ 9.(목), 3일간                          |
| 4  | 추가 합격자<br>발표 | - 2023. 2. 10.(금) ~ 16.(목) 18:00 까지                    |
| 5  | 추가 합격자<br>등록 | - 2023. 2. 10.(금) ~ 17.(금)                             |

#### 02 지원 절차 <sub>원서접수, 전형료, 유의사항, 기타문의</sub>

#### 1. 원서접수

- ① 유웨이어플라이 회원가입 후 광주과학기술원(GIST) 원서접수 화면에 진입합니다.
- ② 유의사항(전형일정, 지원자격 및 제출서류, 전형료 등)을 확인합니다..
- ③ 원서작성하기 버튼을 클릭하고 [개인정보 수집 및 이용에 대한 동의], [고유식별정보 수집 및 이용에 대한 동의], [개인정보 제3자 제공에 대한 동의]에 대한 본인 동의 여부를 체크한 뒤, [본인확인 및 지원자격, 전형일자 확인], [대입 허위방지와 지원자격 조작 방지에 관한 확인] 의 확인 여부를 체크합니다.
- ④ 본 「지원 절차 안내서」를 읽은 후 확인 여부를 체크합니다.
- ⑤ *[지원자 연락처 관련]*에서는 본인의 주소, 자택 및 휴대폰 전화번호 등이 맞는지 확인한 후, 본인의 이메일과 추가 연락처를 기입합니다.

추가 연락처 정보는 합격자 발표 및 주요 공지사항 전달 등의 용도로만 활용됩니다.

- ⑥ 마지막으로 *[정시전형 지원자 설문지]*를 작성합니다. 해당 설문조사는 지원자의 지원 내용 또는 당락과 무관하며, GIST의 전형 운영 및 홍보 관련 연구를 위한 통계자료 작성 목적으로 만 활용됩니다.
- ⑦ 모든 내용 입력을 완료한 후, 저장하기 버튼을 클릭하고 본인의 원서작성 내용을 확인합니다.

   입력한 내용은 최종 결제 이후에도 원서접수 마감 이전까지 수정이 가능합니다.

※ 원서접수 마감 이후에는 수정이 불가능합니다.

#### 02 지원 절차 원서접수, 전형료, 유의사항, 기타문의

#### 2. 전형료

① 전형료 결제방법(유웨이 캐쉬, 계좌이체, 신용카드, 휴대폰, ARS)을 선택한 후, 안내에 따라 30,000원을 결제합니다.

② 2023학년도 광주과학기술원(GIST) 수시모집에 지원했던 지원자가 정시모집에 재지원 하는 경우, 전형료(25,000원)가 면제되어 원서접수 대행사 수수료(5,000원)만 결제하면 됩니다.
③ 결제 완료 후 지원 취소 및 전형료 환불은 불가합니다.

④ 전형료를 결제 한 후, 표시되는 접수 완료 내역(수험번호 등)을 반드시 확인하시기 바랍니다.

#### 3. 유의사항

광주과학기술원(GIST) 지원 자격을 충족하지 못한 지원자의 경우, 별도의 통지 없이 자동 탈락 됩니다.

#### 4. 기타문의

- 유웨이 어플라이 문의처 : 1588-8988

- GIST 입학팀: 062-715-2950 / uadmission@gist.ac.kr